# How to Add Additional Chapters

Last Modified on 08/04/2023 10:39 am EDT

#### 1. Log into your HBA account

#### 2. Click on Edit Profile

|                                                   | Hello, Bridget!                                                 |
|---------------------------------------------------|-----------------------------------------------------------------|
| Bridget Fairbanks<br>Member Through: Dec 31, 2098 | 1 ANNOUNCEMENTS                                                 |
| Member Since: Sep 29, 2015                        | Annual Conference early-bird registration now open! Register by |
| Edit Profile                                      |                                                                 |
| My Company                                        |                                                                 |
| My Events                                         |                                                                 |
| My Invoices                                       | KEY STATISTICS                                                  |
| Shopping Cart                                     | rour company has zo members worldwide.                          |
| Store                                             | VIEW MORE                                                       |

## 3. Scroll down to the "My Chapter Affiliation" section and you will see a sub-section of secondary chapters. Simply click "Edit Chapter List".

| Mid-Atlantic Region - Philadelphia                       |
|----------------------------------------------------------|
| Southeast Region                                         |
| Southeast Region - Tampa                                 |
| Southeast Region - Atlanta                               |
| Southeast Region - Palm Beach                            |
| Southeast Region - Research Triangle Park                |
| UPDATE CHAPTER LIST                                      |
| Visible by Administrators only.                          |
| Slobal - MX Find (MX-Contact Parent Customer Price List) |

4. All of the chapters/regions will appear. Simply check or uncheck the chapters you want to receive email communications on.

| Add/Remove |
|------------|
|            |
|            |
|            |
|            |
|            |
|            |
|            |
|            |

### 5. Click Save

| Western Europe Region - Brussels                         |
|----------------------------------------------------------|
| Western Europe Region - Frankfurt                        |
| Western Europe Region - Suisse Romande                   |
| Western Europe Region - Zurich-Zug                       |
| SAVE CANCEL                                              |
| Visible by Administrators only.                          |
| Slobal - MX Find (MX-Contact Parent Customer Price List) |
|                                                          |
|                                                          |